### Ingatlanok nyilvántartási és közvetítési rendszere

# Leírás:

Honlap készítése, mely lehetőséget ad ingatlanok és azokkal kapcsolatos információk tárolására, megjelenítésére valamint potenciális vevőknek lehetőséget nyújt a már feltöltött adatok megjelenítésére, keresésre, szűrésre.

# **Csapattagok:**

- Bócsi Botond
- Boldi István
- Boross Botond
- Botár István
- Tasnádi Zsolt

## Honlap kinézete:

A honlap két részből áll: az egyik a felhasználóknak, a másik az adminisztrátornak.

### A felhasználói felület

5 fő részre lesz felosztva, ahogyan ez a következő ábrán láthato:

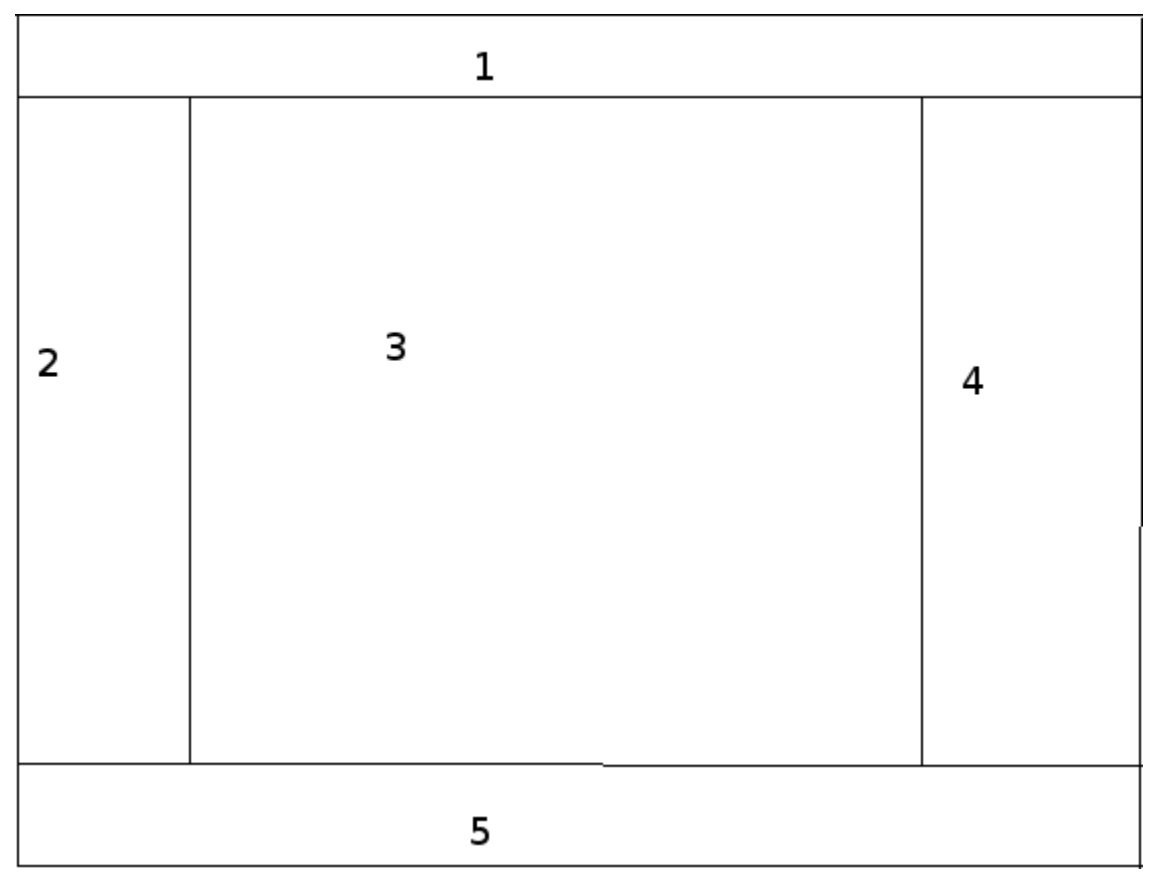

- 1. Az első rész (1) az oldal tetején helyezkedik el és tartalmazza az oldal/cég logóját.
- 2. A második rész (2) a bal oldalon lesz és ebben lesznek a menüpontok, ahonnan el lehet érni az oldal különböző funkcióit. Ezek a menüpontok a következöek lesznek:
  - Lehetősege van a felhasználónak belépni az oldalra, illetve regisztrálni, amennyiben ezt még nem tette meg. Ha a felhasználó elfelejtette a jelszavát itt kérheti, hogy email cimére egy újat küldjön a rendszer. Amennyiben a felhasználó be van lépve, akkor itt néhany adata jelenik meg róla, illetve lehetőség a kilépésre.

A menüpontok, amiket el lehet érni:

- Új hirdetés feltevése
- Saját hirdetések kezelése
- Hirdetések megtekintése
- Kiemelt hirdetések megtekintése
- Részletes keresés
- Adataiam
- Kedvencek
- Legnépszerűbb hirdetések

Egy vonallal elkülőnített teröleten fel lesz sorolva a legutóbb regisztrált 5 felhasznó.

- A harmadik rész (3) az éppen kiválasztott funkció használatát teszi lehetővé, tulajdonképpen itt történik az információcsere az oldal és a felhasználó között.
- 4. A negyedik rész (4) tetején egy on-line support rész lesz, ami az éppen használt funkcióról fogja röviden tájékoztatni a felhasználót. Az on-line support rész alatt lesz lehetőseg a honlap nyelvének a kivalasztására. Tovabbá ezen reszek alatt lesz lehetőség a gyorskeresésre és esetleg google adsense reklámok beillesztésére.
- 5. Az ötodik rész (5) általános információkat tartalmaz a honlapról, annak készítőiről, illetve a cégről, aki ezt üzemelteti.

Az (1) és (5) részek méretei kötöttek lesznek a többi 3 változhat, attól függően, hogy mennyi adat kerül megjelenítésre az oldalon, illetve a felhasználó milyen böngészőt és milyen felbontást használ.

#### Az adminisztrátori felület

Az adminisztrátori felület egy külon linkről lesz elérhető és ennek használata csak egy jelszó beírása után válik lehetségessé. Ez is az előbb említett 5 részre lesz felosztva, de természetesen az parcellák más funkciókat tartalmaznak.

Az (1) (3) (4) (5) parcelláknak ugyanaz a szerepük, mint a felhasználói felület

esetén.

A (2)-es rész a következő menüpontokat tartalmazza:

- Új ingatlan kategória hozzáadása/törlése
- Új ingatlan tulajdonság hozzáadása/törlése
- Hirdetés törlése
- Felhasználó türlése
- Hozzászólás törlése
- Hírlevél küldése

# Honlap működése:

#### A felhasználói felület

- **Belépés**kor a felhasználó meg kell adja felhasználónevét, amivel regisztrált, illetve az ehhez társított jelszót.
- **Regisztrációnál** a következő adatok megadása szükséges: kívánt felhasználónév, név, email cím (egy email cím csak egyszer szerepelhet a rendszerben), jelszó (ugyanaz kétszer), cím, tetszőleges számú telefonszám, illetve az adminisztrátor által megadott tulajdonságok megadása. Egy checkboxban ki lehet választani, hogy igényel-e hírlevelet a felhasználó.
- Új hirdétes feltevése menüpont esetén a (3)-as parcellában a következő kiválasztandó elemek jelennek meg comboboxban: Az ingatlan típusa, megye, ahol elhelyezkedik, város, ahol található, évülesi idő (max. 4 hét). Fontos annak a megadása, hogy eladási vagy bérbeadási szándékunk van. Checkboxban ki lehet választani, hogy kiemelt legyen-e az illető hirdétes. Az ingatlanért kért árat is kötelezően fel kell tüntetni (tetszőleges pénznemben) Mivel az ingatlanoknak vannak más jellemzőik is, ezeket külön beviteli mező(k) segítségével adhatjuk meg. Itt van lehetőseg az ingatlanhoz fényképet feltölteni (minimum 1, maximum 4).
- Saját hirdetések kezelése alatt a felhasználó megtekintheti hirdetéseit, ezekre rakattintva megtekintheti azoknak részletes leírásat és megváltoztatatja az adatokat. Arra is lehetőség van, hogy egy hirdetést arhiváljuk, vagy akár töröljünk. Miután egy hirdetés évülési ideje lejárt, automatikusan arhiválódik és egy idő után (1 év) törlődik.
- Hirdétesek megtekintése esetén ki lesznek listázva az éppen feltöltött hirdetések (ezekről egy fénykép kicsiben), időrendi sorrendben (elől a legújabb). A lap tetején egyértelműen ki lehet választani, hogy vásárlási vagy bérbeadási szándékunk van (esetleg mindkettő). A kiemelt hirdetések valamilyen megkülönböztetett jelzést kapnak. Amennyiben valamelyikre rákattintunk, akkor megtekinthetjük ennek egy részletes leírását és hozzászólásokat is fűzhetünk hozzá, amiket bárki láthat. Az is lehetséges, hogy megbélyegezzünk egyes hirdetéseket, mint kedvenc és ezeket később egyszerübben is el lehet érni.

- Kiemelt hirdetések megtekintése esetén az előbbi menüpont funkciói érhetők el, annyi különbséggel, hogy csak a kiemelt hírdetésekre vonatkoznak.
- Részletes Keresés Minden információt meg lehet határozni (de nem kötelezően az összeset – ezt checkboxok segítségével lehet elérni), ami érdekel minket.
- Adataim menüpontban a felhasználó regisztrációnál megatott adatait változtathatja meg.
- **Kedvencek** menöpont alatt a felhasználó által kedvenc hirdetéseként megbélyegzett hirdetések lesznek megtekinthetőek.
- Legnépszerűbb hirdetések alatt azok a hirdetések vannak, amiket a legtöbben néztek meg (Az összes hirdetés, megtekintési szám szerintei csökkentő sorrendben).

#### Adminisztrátori felület

- Új ingatlan kategóriák hozzáadása/törlése kiválasztásakor megjelennek a rendszerben létező kategóriák és ezeket lehet törölni, illetve újakat lehet hozzáadni. Amennyiben létezik törlendő kategóriájú hirdetés, ez is autmaikusan törlődik.
- Új ingatlan tulajdonság hozzáadása/törlése esetén az ingatlanokhoz új tulajdonságokat lehet hozzáadni, illetve a meglévőket lehet törölni.
- **Hirdetés törlése**kor bármelyik hirdetést ki lehet törölni (péládul azért, mert nem odaillő kifejezéseket tartalmaz).
- Felhasználó törlésekor bármelyik felhasználót ki lehet törölni (péládul azért, mert nem odaillő kifejezéseket használt hirdetéseiben.
- Hozzászólás törlésekor bármelyik hozzászólást ki lehet törölni (péládul azért, mert nem odaillő kifejezéseket tartalmaz).
- Hírlevél küldésekor egy levelet lehet megfogalmazni, amit mindegyik felhasználó megkap, aki igényelt hírlevelet.

# Felhasznált technológiak:

- php
- mysql